## Instructions for Installing Patches

## (SQLite Version Only)

- 1. Download latest patch from sourceforge.net/projects/blueseer/files/<patches> dir folder
- 2. Unzip the .zip file into the 'blueseer/patches/' directory.
  - You should have a folder structure like 'blueseer/patches/patchVxxPzz'
  - where patchVxxPzz is a directory containing the patch files.
  - xx = version
  - zz = patchnumber
  - patch directory contains contents as shown in Figure 1.
- 3. Open the cmd prompt and cd to directory blueseer/patches/patchVxxPzz
- 4. type ./patch\_install.bat at the command prompt (See Figure 2 below)
- 5. ...You're Done! :) See Figure 3

## Figure 1. Contents of Patch Directory

🚰 blueseer.patch.ver.43.46.zip (evaluation copy)

File Commands Tools Favorites Options Help

| Add Extract To Test                                                                                                    | View Delete Find    | Wizard Info              | can Comment SFX |  |  |  |
|----------------------------------------------------------------------------------------------------|---------------------|--------------------------|-----------------|--|--|--|
| ↑ Image: A start of the start of the st |                     |                          |                 |  |  |  |
| Name                                                                                                    | Size Packed         | Type Modified            | CRC32           |  |  |  |
|                                                                                                    |                     | File folder              |                 |  |  |  |
| 📕 jasper                                                                                                    |                     | File folder              |                 |  |  |  |
| 📜 zebra                                                                                                    |                     | File folder              |                 |  |  |  |
| 🕌 blueseer.jar                                                                                                    | 2,928,923 2,679,795 | Executable Jar 1/28/2020 | 7F1C0E          |  |  |  |
| ] .patch                                                                                                    | 4 6                 | PATCH File 1/29/2020     | 2B90B           |  |  |  |
| ] .patchsqlitev43                                                                                                    | 314 167             | PATCHSQLITEV 1/29/2020   | 8A6EB           |  |  |  |
| 💿 patch_install.bat                                                                                                    | 1,474 537           | Windows Batc 1/29/2020   | BB005           |  |  |  |

Figure 2. Directory listing of typical patch directory and running patch\_install.bat at the cmd line.

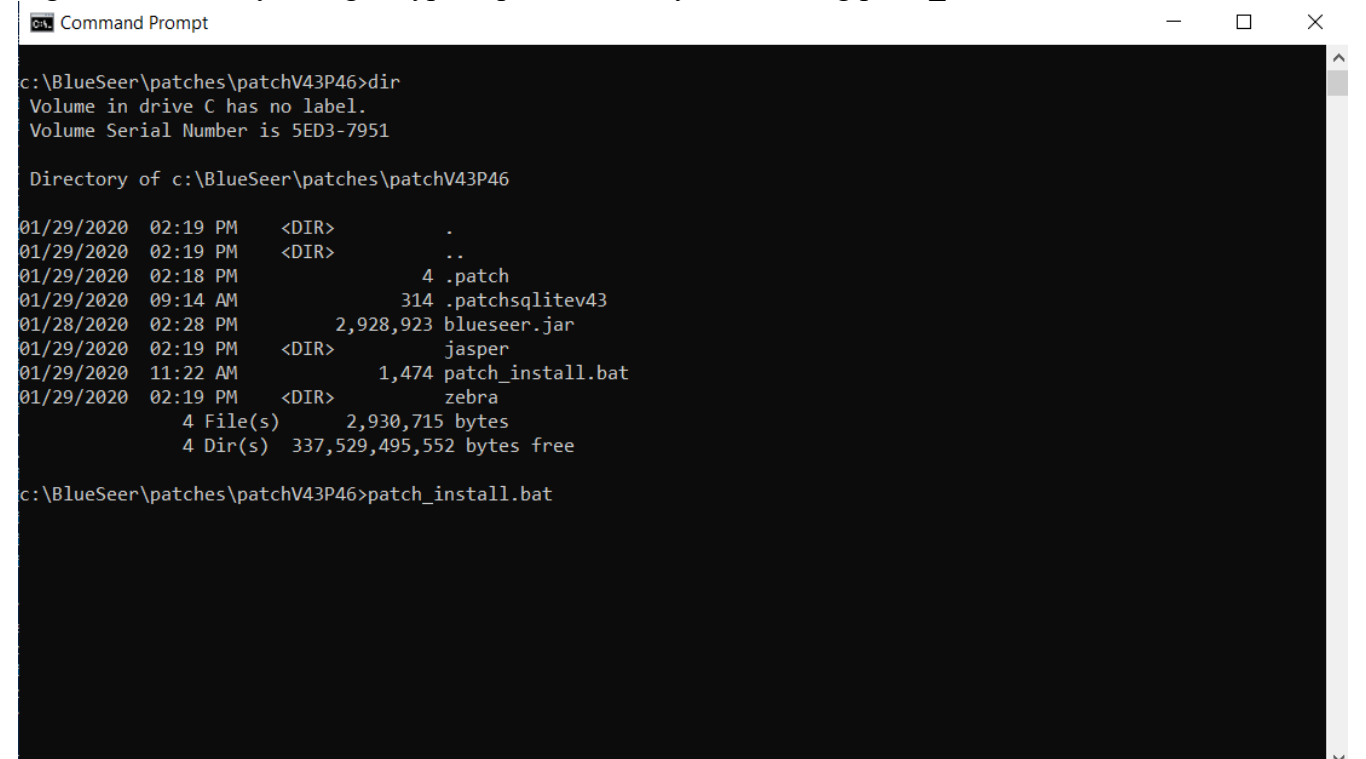

## Figure 3. Output of patch install showing typical successful run

Command Prompt

| 🔤 Command Prompt                                                      | — | $\times$ |
|-----------------------------------------------------------------------|---|----------|
| c:\BlueSeer\patches\patchV43P46\\jasper\sacord.jasper                 |   | ^        |
| c:\BlueSeer\patches\patchV43P46\\jasper\sacord.jrxml                  |   |          |
| c:\BlueSeer\patches\patchV43P46\\jasper\serviceorder.jasper           |   |          |
| c:\BlueSeer\patches\patchV43P46\\jasper\serviceorder.jrxml            |   |          |
| c:\BlueSeer\patches\patchV43P46\\jasper\subticket.jasper              |   |          |
| c:\BlueSeer\patches\patchV43P46\\jasper\subticket.jrxml               |   |          |
| c:\BlueSeer\patches\patchV43P46\\jasper\test.jasper                   |   |          |
| c:\BlueSeer\patches\patchV43P46\\jasper\test.jrxml                    |   |          |
| c:\BlueSeer\patches\patchV43P46\\jasper\tubticket.jasper              |   |          |
| c:\BlueSeer\patches\patchV43P46\\jasper\tubticket.jrxml               |   |          |
| c:\BlueSeer\patches\patchV43P46\\jasper\tubticket2.jrxml              |   |          |
| c:\BlueSeer\patches\patchV43P46\\jasper\vcs_invoice.jasper            |   |          |
| c:\BlueSeer\patches\patchV43P46\\jasper\vcs_invoice.jrxml             |   |          |
| 64 file(s) copied.                                                    |   |          |
| "BlueSeer PATCH NOTE: copying zebra directory to installation folder" |   |          |
| c:\BlueSeer\patches\patchV43P46\\zebra\address.prn                    |   |          |
| c:\BlueSeer\patches\patchV43P46\\zebra\aiag.prn                       |   |          |
| c:\BlueSeer\patches\patchV43P46\\zebra\generic.prn                    |   |          |
| c:\BlueSeer\patches\patchV43P46\\zebra\item.prn                       |   |          |
| c:\BlueSeer\patches\patchV43P46\\zebra\ucc.prn                        |   |          |
| 5 file(s) copied.                                                     |   |          |
| "BlueSeer PATCH NOTE: copying jar to dist folder"                     |   |          |
| 1 file(s) copied.                                                     |   |          |
| "BlueSeer PATCH NOTE: copying .patch file to root folder"             |   |          |
| 1 file(s) copied.                                                     |   |          |
| "BlueSeer PATCH NOTE: executing sql schema updates"                   |   |          |
| "BlueSeer PATCH NOTE: work around for group policy bs"                |   |          |
| "BlueSeer PATCH NOTE: done"                                           |   |          |
|                                                                       |   |          |
| c:\BlueSeer\patches\patchV43P46>                                      |   | ×        |
|                                                                       |   |          |